# Ważne informacje dotyczące bezpieczeństwa w sieci:

## Zmiana domyślnego hasła logowania

Domyślnym hasłem do obszaru zarządzania ustawieniami urządzenia może być jedno z poniższych:

- access
- initpass
- hasło umieszczone na urządzeniu w pozycji "Pwd"

Jeśli urządzenie nie posiada domyślnego hasła, pozostaw pole hasła puste.

## Zmiana domyślnego hasła

Zdecydowanie zalecamy zmianę domyślnego hasła w celu ochrony urządzenia przed nieupoważnionym dostępem oraz lepszego zabezpieczenia następujących funkcji i oprogramowania\*:

- Zarządzanie przez interfejs webowy
- BRAdmin Light/Professional

\* Funkcje i oprogramowanie mogą się różnić w zależności od modelu urządzenia

Aby zmienić domyślne hasło dla posiadanego modelu, zapoznaj się z instrukcjami:

| 1. | Seria RJ                                  | 2 |
|----|-------------------------------------------|---|
| 2. | Seria TD i TJ                             | 3 |
| 3. | Seria VC                                  | 5 |
| 4. | QL-810Wc/QL-820NWBc/QL-1110NWBc/PT-P900Wc | 6 |
| 5. | Inne drukarki mobilne i drukarka etykiet  | 7 |

# 1. Seria RJ

1. Wpisz http://adres\_IP\_drukarki na pasku adresu przeglądarki internetowej, gdzie adres\_IP\_drukarki to adres IP posiadanej drukarki lub nazwa serwera druku.

Na przykład, jeśli adres IP drukarki to 192.168.1.2, wpisz http://192.168.1.2

2. Jeśli zostanie wyświetlona prośba o podanie hasła, wpisz domyślne hasło (**access**, **initpass** lub hasło umieszczone na urządzeniu w pozycji "Pwd").

Aby sprawdzić domyślne hasło, wydrukuj ustawienia/dane drukarki i sprawdź pole **Default Password** (Domyślne hasło). Aby uzyskać więcej informacji, przejdź do witryny <u>support.brother.com</u> i otwórz *Podręcznik Użytkownika* ze strony **Podręczniki**.

- 3. Kliknij kartę Administrator.
- 4. Wpisz hasło, które ma być używane.
- W polu Confirm New Password (Potwierdź nowe hasło), wpisz nowe hasło jeszcze raz.
   W razie potrzeby zanotuj hasło i umieść w bezpiecznym miejscu.
- 6. Kliknij Submit (Wyślij).

# 2. Seria TD i TJ

1. Wpisz http://adres\_IP\_drukarki na pasku adresu przeglądarki internetowej, gdzie adres\_IP\_drukarki to adres IP posiadanej drukarki lub nazwa serwera druku.

Na przykład, jeśli adres IP drukarki to 192.168.1.2, wpisz http://192.168.1.2

2. W razie potrzeby wprowadź następujący identyfikator użytkownika:

| Model                                  | ID użytkownika |
|----------------------------------------|----------------|
| TD-4100N                               | admin          |
| TD-4420DN/4520DN/4550DNWB              | initpass       |
| TD-4420TN/4520TN/4650TNWB/4650TNWBR/   | root           |
| 4750TNWB/4750TNWBR                     |                |
| TJ-4005DN/4010TN/4020TN/4120TN/4021TN/ |                |
| 4121TN/4021TNR/4121TNR                 |                |
| TJ-4420TN/4520TN/4620TN/4422TN/4522TN  |                |

3. Jeśli zostanie wyświetlona prośba o podanie hasła, wpisz domyślne hasło (**access**, **initpass** lub hasło umieszczone na urządzeniu w pozycji "Pwd").

(Nie dotyczy modeli TD-4420TN/4520TN/4650TNWB/ 4650TNWBR/4750TNWB/4750TNWBR, TJ-4005DN/4010TN/ 4020TN/4120TN/4021TN/ 4121TN/4021TNR/4121TNR i TJ-4420TN/ 4520TN/4620TN/4422TN/4522TN) Aby sprawdzić domyślne hasło, wydrukuj ustawienia/dane drukarki i sprawdź pole **Default Password** (Domyślne hasło). Aby uzyskać więcej informacji, przejdź do witryny support.brother.com i otwórz *Podręcznik Użytkownika* ze strony **Podręczniki**.

4. Kliknij kartę Administrator lub Password (Hasło).

Seli przeglądarka internetowa wyświetli dodatkowe okno dialogowe bezpieczeństwa, wpisz domyślny identyfikator i hasło, a następnie kliknij [**OK**]. Identyfikator użytkownika: admin

Domyślne hasło: hasło umieszczone na urządzeniu w pozycji "Pwd"

- 5. Wpisz hasło, które ma być używane.
- W polu Confirm New Password (Potwierdź nowe hasło), wpisz nowe hasło jeszcze raz.
  W razie potrzeby zanotuj hasło i umieść w bezpiecznym miejscu.
- 7. Kliknij Submit (Wyślij) lub Set (Ustaw).

# 3. Seria VC

 Wpisz http://adres\_IP\_drukarki na pasku adresu przeglądarki internetowej, gdzie adres\_IP\_drukarki to adres IP posiadanej drukarki lub nazwa serwera druku.

Na przykład, jeśli adres IP drukarki to 192.168.1.2, wpisz http://192.168.1.2

 Zostanie wyświetlona strona Zarządzania przez interfejs webowy dla danego urządzenia. Wybierz opcje AirPrint Option (Opcja AirPrint) > Administrator Login Password (Hasło logowania administratora).

Jeśli Administrator Login Password (Hasło logowania administratora) się nie pojawi, kliknij opcję Admin Login (Logowanie administratora) > wpisz domyślne hasło > kliknij Login (Zaloguj).

- W polu Enter New Password (Wprowadź nowe hasło) wpisz preferowane hasło.
   W razie potrzeby zanotuj hasło i umieść w bezpiecznym miejscu.
- 4. W polu **Confirmed Password** (Potwierdzenie hasła) wpisz nowe hasło jeszcze raz.
- 5. Kliknij Submit (Wyślij).

## 4. QL-810Wc/QL-820NWBc/QL-1110NWBc/PT-P900Wc

1. Wpisz http://adres\_IP\_drukarki na pasku adresu przeglądarki internetowej, gdzie adres\_IP\_drukarki to adres IP posiadanej drukarki lub nazwa serwera druku.

Na przykład, jeśli adres IP drukarki to 192.168.1.2, wpisz https://192.168.1.2

2. Wpisz domyślne hasło logowania umieszczone na urządzeniu i oznaczone "Pwd", a następnie kliknij **Login** (Zaloguj).

Aby sprawdzić domyślne hasło, wydrukuj ustawienia/dane drukarki i zobacz pole **Default Password** (Domyślne hasło). Aby uzyskać więcej informacji, przejdź do witryny <u>support.brother.com</u> i otwórz *Podręcznik Użytkownika* ze strony **Podręczniki**.

3. Przejdź do menu nawigacji, a następnie kliknij **Administrator** > **Login Password** (Hasło logowania).

Zacznij od =, jeśli po lewej stronie ekranu jest wyświetlane menu nawigacji.

- 4. Zgodnie ze wskazówkami ekranowymi **Login Password** (Hasło logowania) wpisz hasło w polu **Enter New Password** (Wprowadź nowe hasło).
- 5. Wpisz ponownie hasło w polu **Confirm New Password** (Potwierdź nowe hasło).
- 6. Kliknij **Submit** (Prześlij).

# 5. Inne drukarki mobilne i drukarka etykiet

#### Użytkownicy drukarki PT-E550W

Aby sprawdzić i zmienić domyślne hasło drukarki, przejdź do witryny <u>support.brother.com</u> i otwórz dokument *Ważne informacje dotyczące bezpieczeństwa w sieci: Tylko model PT-E550W* na stronie **Podręczniki** danego modelu urządzenia.

1. Wpisz http://adres\_IP\_drukarki na pasku adresu przeglądarki internetowej, gdzie adres\_IP\_drukarki to adres IP posiadanej drukarki lub nazwa serwera druku.

Na przykład, jeśli adres IP drukarki to 192.168.1.2, wpisz http://192.168.1.2

 Jeśli zostanie wyświetlona prośba o podanie hasła, wpisz domyślne hasło (access, initpass lub hasło umieszczone na urządzeniu w pozycji "Pwd").

Aby sprawdzić domyślne hasło, wydrukuj ustawienia/dane drukarki i sprawdź pole **Default Password** (Domyślne hasło). Aby uzyskać więcej informacji, przejdź do witryny <u>support.brother.com</u> i otwórz *Podręcznik Użytkownika* ze strony **Podręczniki**.

- 3. Kliknij kartę Administrator.
- 4. Wpisz hasło, które ma być używane.
- W polu Confirm New Password (Potwierdź nowe hasło), wpisz nowe hasło jeszcze raz.
   W razie potrzeby zanotuj hasło i umieść w bezpiecznym miejscu.
- 6. Kliknij Submit (Wyślij).